**To place your order on Amazon and transfer to Purchasing for approval and payment** Please also send your competed requisition to Purchasing

1. From the main Amazon Business webpage, choose "Lists" is circled in the upper right hand corner of the page, in between "Hello, Account for Eastern CT" and your Shopping Cart.

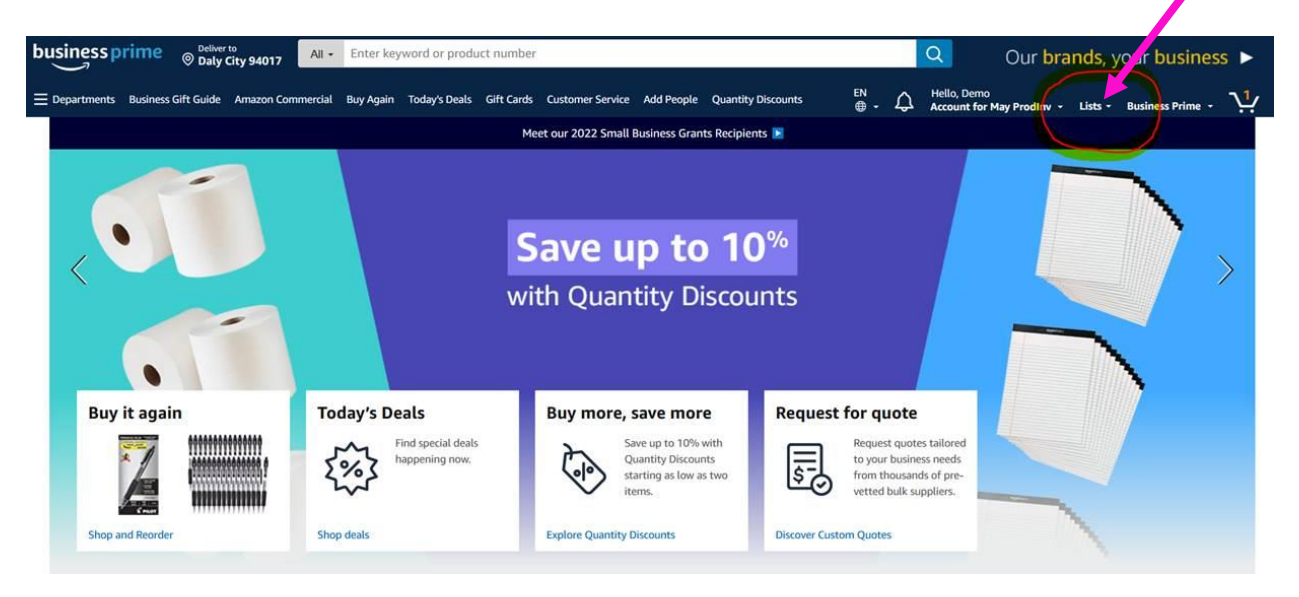

2. Hover over "Lists" and select, "Create a list"

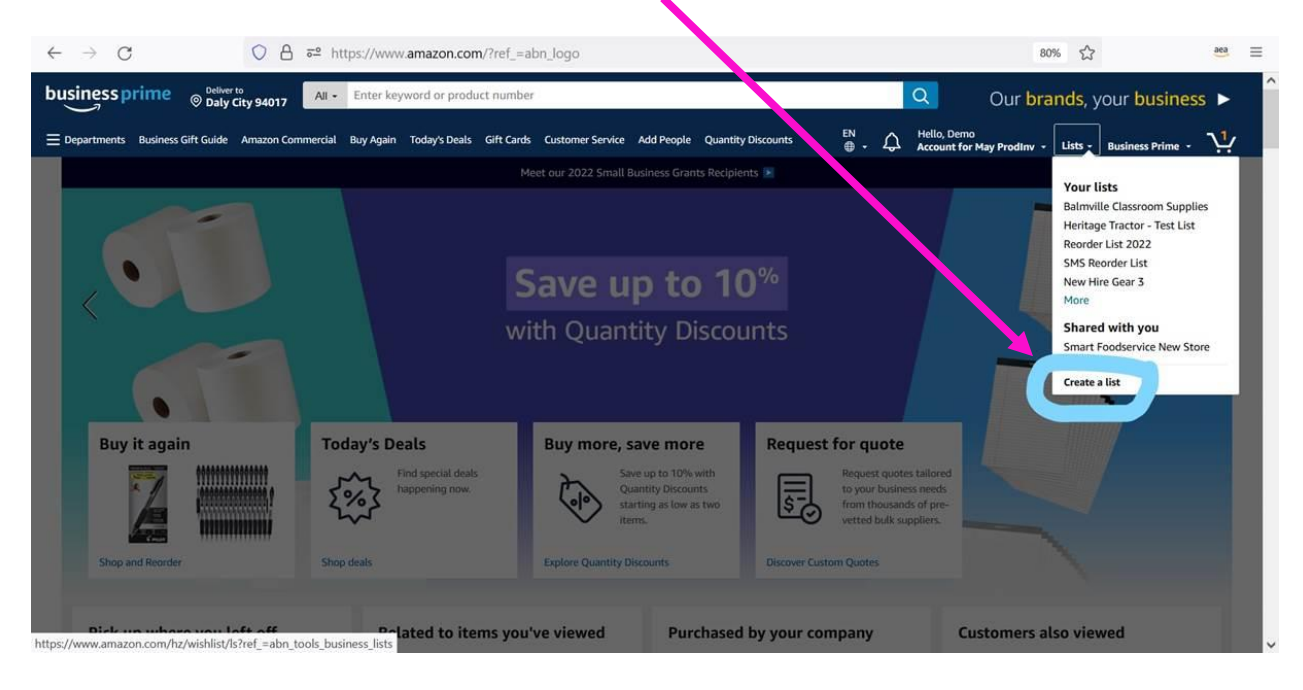

3. Select, "Shopping List" and rename the list under "List Name" and then select the yellow button, "Create List"

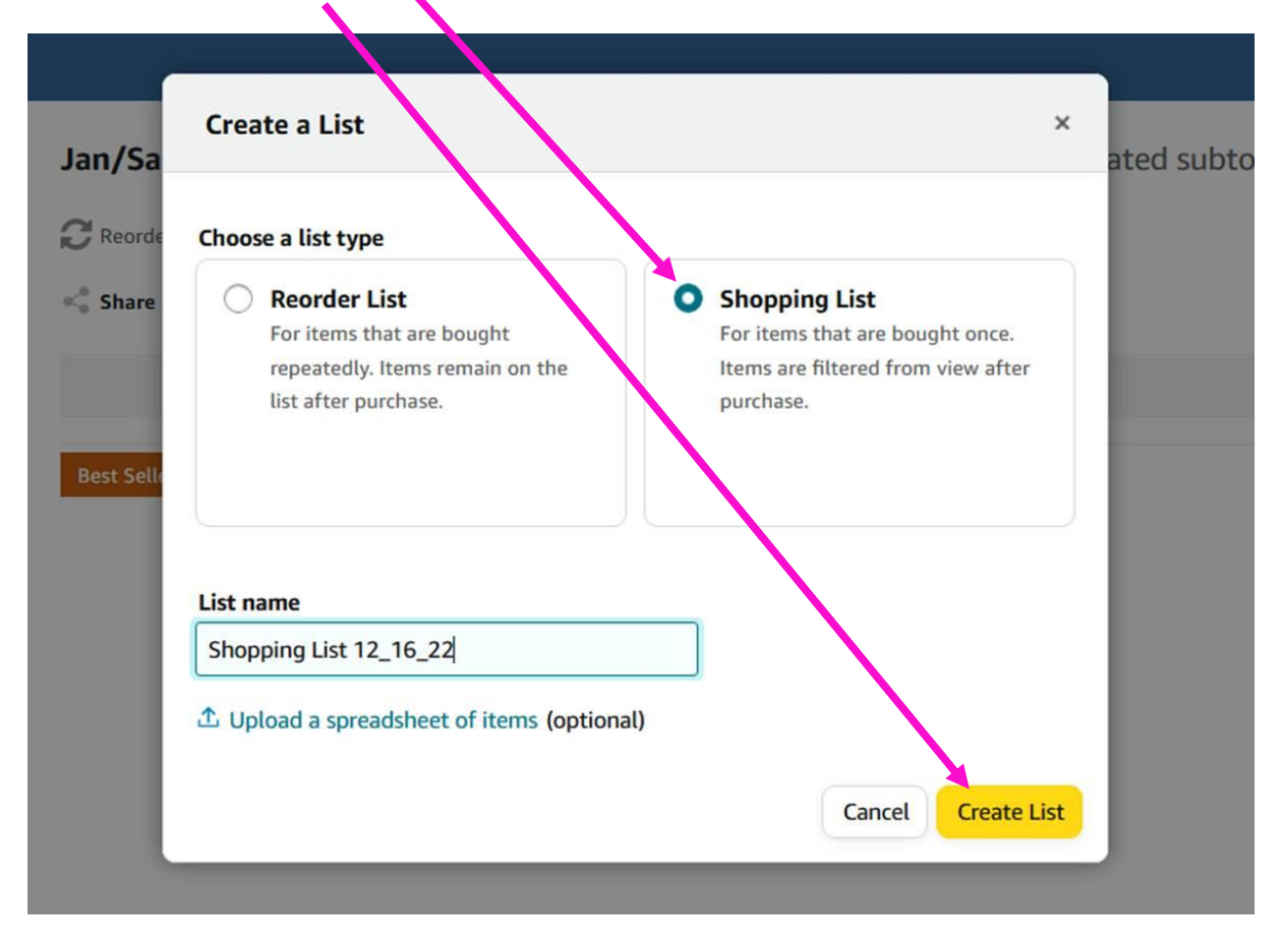

## 4. Search for your items from any of the search options below

| Shopping List                   |   | Add all to Cart (0 items) |
|---------------------------------|---|---------------------------|
| 🧮 Shopping list 🔒 Private       |   |                           |
| < Share 🖉 Edit 🚔 Print 🕆 Delete | Q | Filter & Sort ∨ III _     |
|                                 |   |                           |

## Start adding items to your list

Use these options or go to any product and click Add to list > Shopping List

| Your Orders | Keyword          | ASIN                        | ISBN                                  |
|-------------|------------------|-----------------------------|---------------------------------------|
|             |                  | Amazon product number       | International Standard Book<br>Number |
| Amazon URL  | Supplier and SKU | Manufacturer part<br>number |                                       |

0 items in this view

## 5. Keyword is the easiest way to start

| Shopping List                                                               |                                                                   |                               | Add all to Cart (0 items)                     |
|-----------------------------------------------------------------------------|-------------------------------------------------------------------|-------------------------------|-----------------------------------------------|
| Share Z Edit A Print adding items t<br>Use these options or go to any produ | Delete<br>O YOUT list<br>ct and click Add to lift > Shopping List |                               | Q Filter & Sort ∨ Ⅲ ■                         |
| Add items using product in                                                  | formation                                                         |                               |                                               |
| Your Orders                                                                 | Keyword                                                           | ASIN<br>Amazon product number | ISBN<br>International Standard Book<br>Number |
| Amazon URL<br>Link to product page                                          | Supplier and SKU                                                  | Manufacturer part<br>number   |                                               |
| Enter a product keyword to see the                                          | top 3 results                                                     | Quantit                       | iy                                            |
| floor heater                                                                |                                                                   | 1                             | Search item                                   |
|                                                                             |                                                                   | J                             |                                               |

0 items in this view

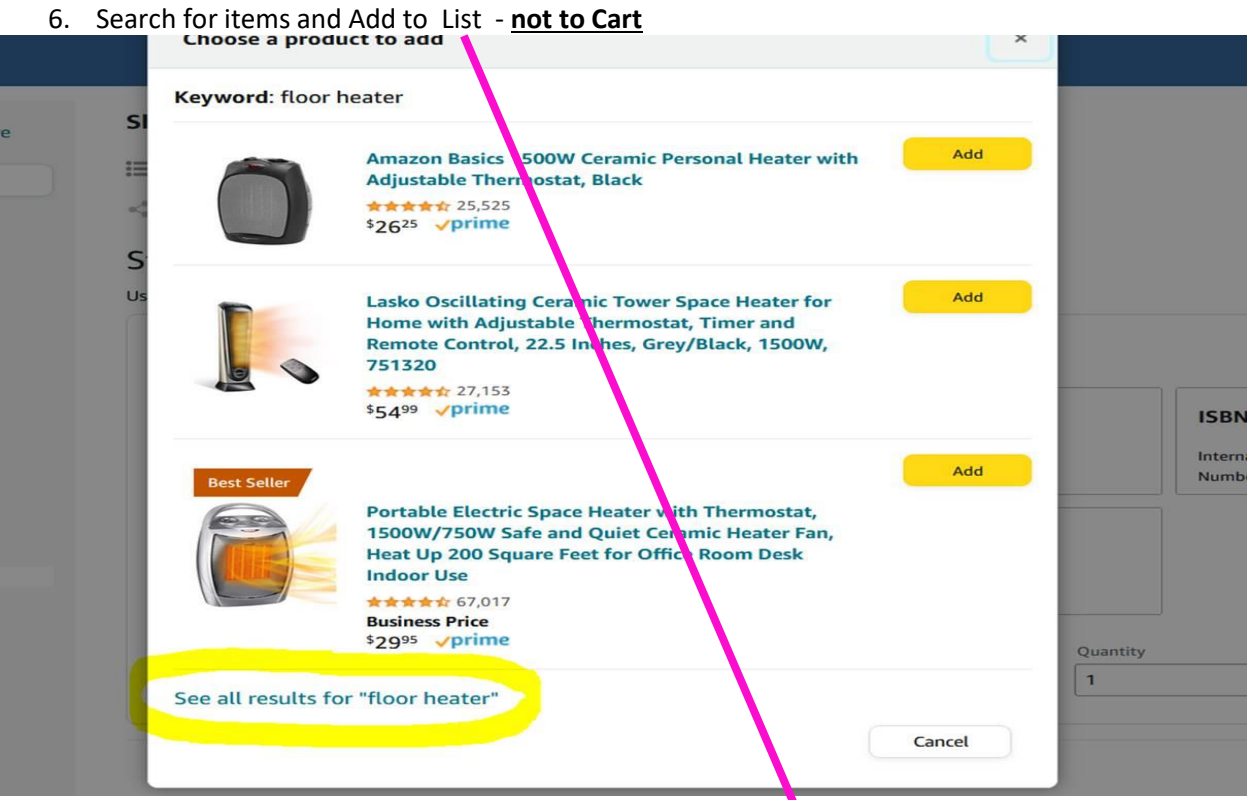

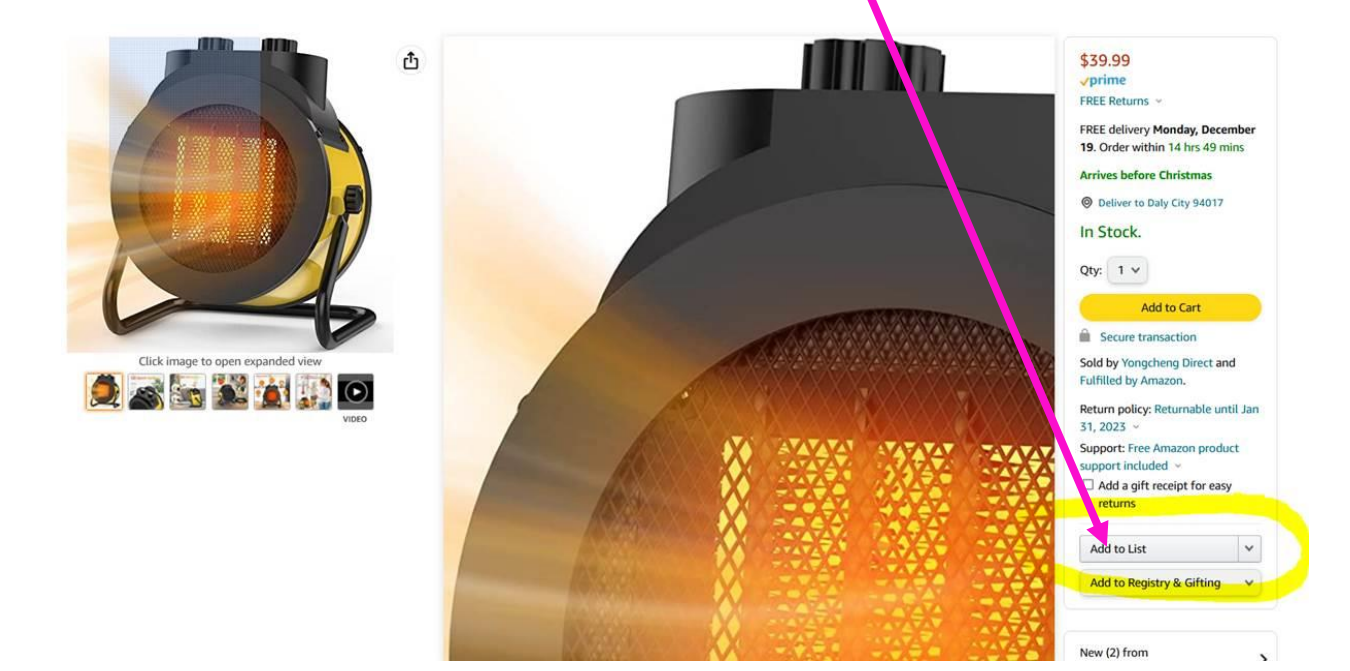

7. Click on "Share" to share your list

| Shopping List 12_16_22                                 | 2                                                        | Estima        | ted subtotal: \$26.25 | al: \$26.25 Add all to Cart (1 i |  |  |
|--------------------------------------------------------|----------------------------------------------------------|---------------|-----------------------|----------------------------------|--|--|
| 📰 Shoppir brist, 🔒 Private<br><\$ Share 🕜 Edit 🔒 Print | 🗂 Delete                                                 |               | ٩                     | Filter & Sort 🗸                  |  |  |
| Start adding items                                     | 5 to your list<br>oduct and click Add to list > Shopping | List 12_16_22 |                       |                                  |  |  |
| Add items using product                                | information                                              |               |                       |                                  |  |  |
| Your Orders                                            | Keyword                                                  | ASIN          | ISBN                  |                                  |  |  |

|                                    |                                                                                     | Amazon product number       | International Standard Book<br>Number       |
|------------------------------------|-------------------------------------------------------------------------------------|-----------------------------|---------------------------------------------|
| Amazon URL<br>Link to product page | Supplier and SKU                                                                    | Manufacturer part<br>number |                                             |
| iter a product keyword to see      | the top 3 results                                                                   |                             | Quantity 1 Search item                      |
|                                    | Amazon Basics 1500W Ceramic Perso<br>Heater with Adjustable Thermostat,             | onal<br>Black               | Item added December 16, 2022<br>Add to Cart |
|                                    | \$26.25 <b>vprime</b><br>Color : Black Style : Heater<br>Compare with similar items |                             | Move V Delete                               |

8. Type the <u>purchasing/purchasing@easternct.edu</u> in to the Edit + Buy column and select the individual that automatically populates. Then click "Save" at the pottom and your list will automatically be email to that individual to review and place the order with their Pcard. Please also submit your completed requisition to purchasing.

.....

| ercial | Buy Again                                                                                                    | Today's Deals       | Gift Cards | Customer Service | Add People | Quantity Dis or                                                                                                | unts                | EN<br>⊕ -            | ¢        | Hello, Der<br>Account f | no<br>or May Pr        |
|--------|----------------------------------------------------------------------------------------------------|---------------------|------------|------------------|------------|----------------------------------------------------------------------------------------------------|---------------------|----------------------|----------|-------------------------|------------------------|
|        | Share                                                                                                    | list                |            |                  |            |                                                                                                    |                     |                      |          | ×                       |                        |
|        | Share wit                                                                                                    | thin your organ     | nization   |                  |            |                                                                                                    |                     |                      |          |                         | al: \$26               |
| ore    | Buy only<br>These people can only buy items from the list.<br>They cannot change the list.<br>Share with your organization (all members) |                     |            |                  |            | <b>Edit + buy</b><br>These people can a dd and remove items and change<br>comments and qu <sup>i</sup> ntities |                     |                      |          |                         |                        |
|        | Searc                                                                                                    | h for people and    | l groups   |                  | Туре       | Name/Email of Ir                                                                                               | ndividual           | here and clic        | k "Save" | l                       |                        |
|        | Gene                                                                                                    | erate a public lini | k          |                  | Peop       | le<br>Finance Role<br>andtoo+invoici<br>Juliette Corse<br>andyjac+procw                                        | ngfinanc<br>alk@ama | e@amazon<br>azon.com | .com     | ]                       | ISBN<br>Intern<br>Numb |
| 1      |                                                                                                    |                     | _          |                  | -          |                                                                                                    |                     |                      |          |                         |                        |